栄東中学校インターネット出願手順

1 本校ホームページよりの出願サイトへアクセスし登録してください。

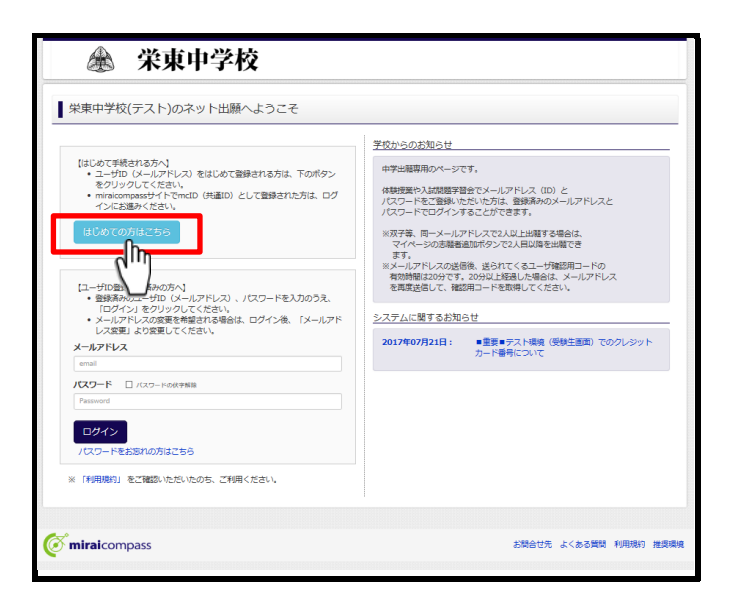

「はじめての方はこちら」をクリックしてください。

2 登録するメールアドレスを入力し送信してください。

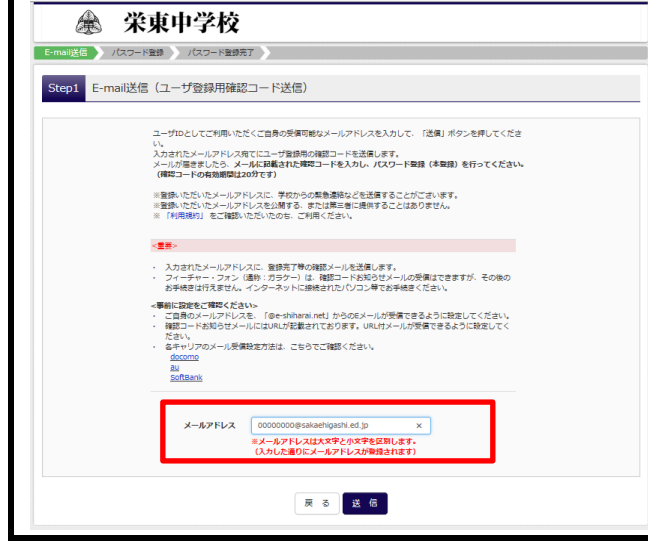

※「@e-shiharai.net」からのメール受信できる ように設定してください。

<u>3 登録したアドレスに届いたメールを開封してください。</u>

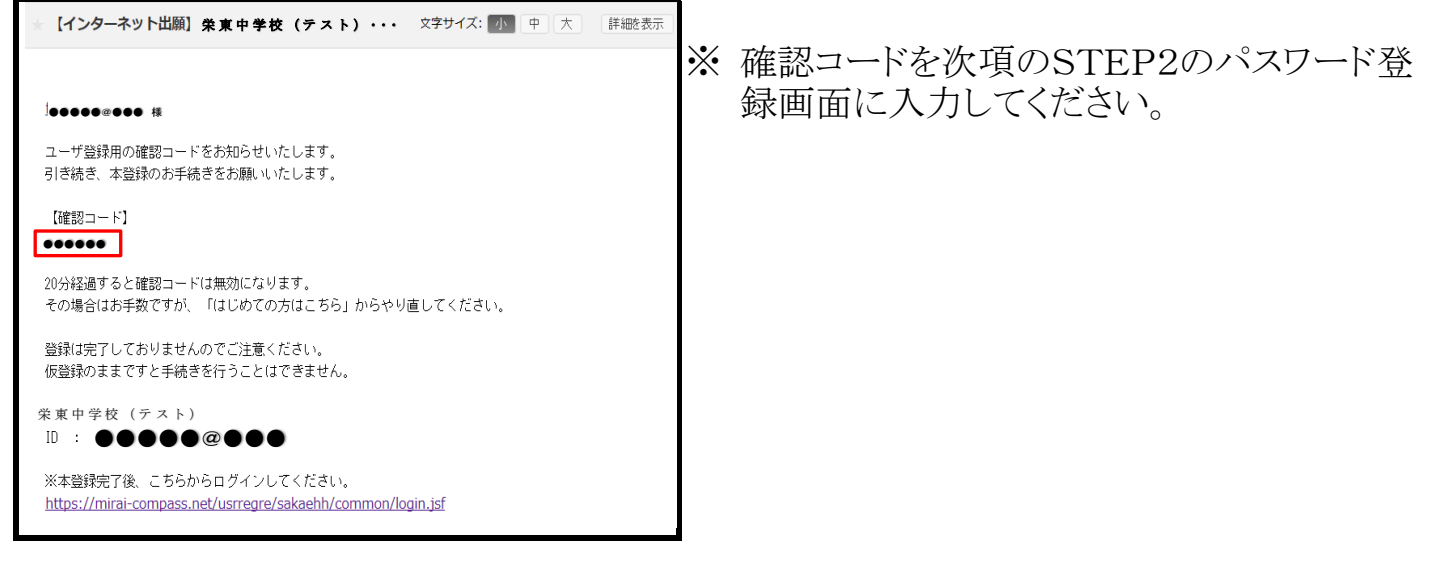

4 パスワード登録画面より志願者名(カナ)・パスワードを入力し登録してください。

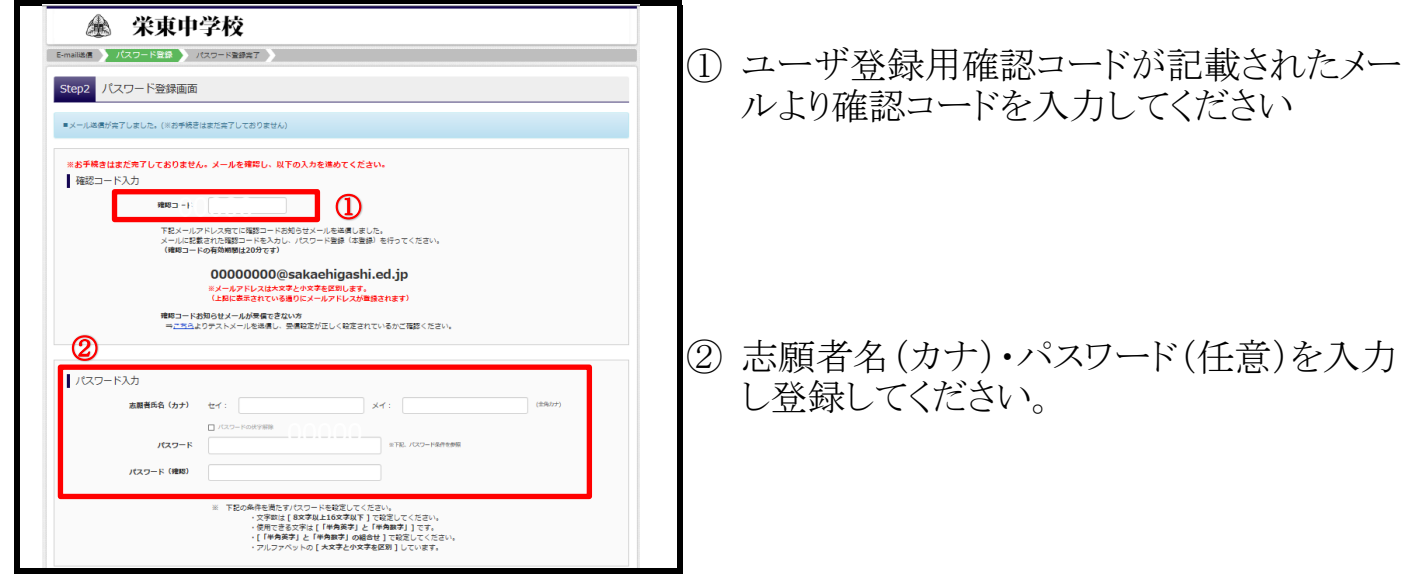

5 登録したメールアドレスとパスワードを入力し「ログイン」をクリックしてください。

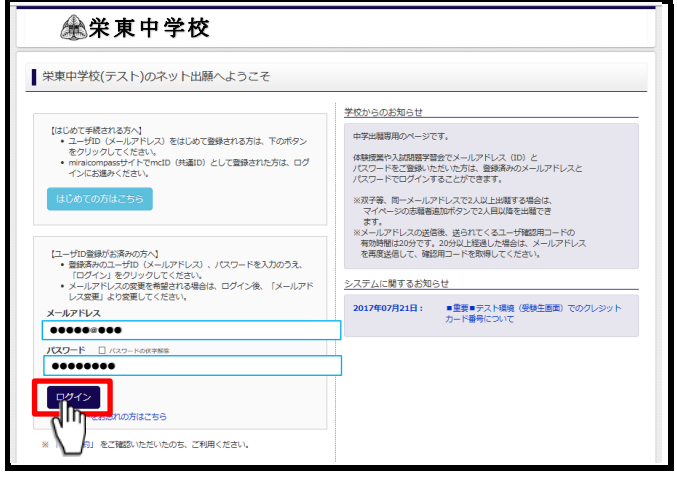

#### 6 マイページにログインし、「新規申込手続へ」をクリックしてください。

| お知らせ                                                                                         |           |     |      |      |     |  |
|----------------------------------------------------------------------------------------------|-----------|-----|------|------|-----|--|
| (参数回応再高について)<br>登録回応時間では確実取のゲークを登録することができます。 (任意)<br>一面ご読録しただくな、受験時に調実取が2回論でれ、写真の知知が予測になります。 |           |     |      |      |     |  |
| ·顧田頗写直を登録!                                                                                   | 建設する方けごおみ |     |      |      |     |  |
| autora                                                                                       | 調整するいはこうう |     |      |      |     |  |
| 申込履歴                                                                                         |           |     |      |      |     |  |
| 申込履歴情報はあ                                                                                     | りません。     |     |      |      |     |  |
|                                                                                              | 入武区分      | 申込日 | 支払方法 | 入金情報 | 受験票 |  |
| 申込番号                                                                                         |           |     |      |      |     |  |
| 申込器号                                                                                         |           |     |      |      |     |  |

#### 7 入試区分を選択してください。

| .試区分選択      | 相入力 試練選択 お支払い方法の入力 出線情報の確認 送信光了               |
|-------------|-----------------------------------------------|
| Step1 入試区分  | 選択                                            |
| 入試区分選択      |                                               |
|             | λ は区分<br>- ● 入正(信知を買1・2回点(2))(申入課題:5/27-1/17) |
|             | 逾战舰(中区测量:5/27~1/26)                           |
| お知らせ        |                                               |
| 出験後の試験日程の変更 | はできませんのでご注意ください。                              |
|             |                                               |

## 8 志願者情報・併願先・保護者名等の必要情報を入力してください。

| Step2 出辦情報入力                                          |                               |                                                                         |        | 電話番号(海外在住の場合、携帯また<br>は国内連絡先を入力) |                                                            | (1987)                            |       |  |  |
|-------------------------------------------------------|-------------------------------|-------------------------------------------------------------------------|--------|---------------------------------|------------------------------------------------------------|-----------------------------------|-------|--|--|
|                                                       |                               |                                                                         |        | 出身枝 🚵                           | 温んでください                                                    |                                   |       |  |  |
| お知らせ                                                  |                               |                                                                         |        |                                 | 違んでください                                                    |                                   |       |  |  |
| ※塾に通っていない場合、「塾を検索」に「通塾なし」を選択、2 ・3 段目も「通塾なし」を選択してください。 |                               |                                                                         |        |                                 | 違んでください 💌                                                  |                                   |       |  |  |
|                                                       |                               |                                                                         |        | その他の学校                          |                                                            | (上記リストに開い場合は、「その名」を展示し、入力してください。) |       |  |  |
| 土 365-44/##01                                         |                               |                                                                         |        | 第一去想 [27]                       | 重んでください                                                    |                                   |       |  |  |
| IDVINE INHIVAL                                        |                               |                                                                         |        |                                 | 通んでください 🔽                                                  |                                   |       |  |  |
| 志願者氏名(漢字) 28                                          | 姓: ⑦)末来                       | 名: 例)與                                                                  | (金角)   |                                 | 重んでください マ                                                  |                                   |       |  |  |
| 志願者氏名(カナ) 💩                                           | <b>ধন:</b> (গ)হতন             | メイ: 例9//(サ                                                              | (金角力ナ) | 保護者情報入力                         |                                                            |                                   |       |  |  |
| 正しく登録できない氏名等の漢字 1880                                  | ○なし ○あり                       |                                                                         |        | 保護哲氏名(漢字) 💩                     | 姓: 例)未来                                                    | 名: 例)意                            | (8.9) |  |  |
| 性別 488                                                | ○ 玥 ○ 女                       |                                                                         |        | 出願資格の確認                         | 出願資格(1)~(3)を確認の上、チェックしてください。                               |                                   |       |  |  |
| 生年月日 🜌                                                | # ¥ 8 8 9                     |                                                                         |        |                                 | (1) 平成30年3月、小学校を卒業見込みの児童。ただし、博園生入試は海外在<br>留1年以上、帰園後3年以内の方。 |                                   |       |  |  |
| 郵使器号 202                                              | 1234567 住所依果 (半角数学: //        | イランなし7利()                                                               |        |                                 | (2)児童・保護者ともに、本校の建学の精神に共鳴し、本校の教育を受ける意欲<br>が狂感な方。            |                                   |       |  |  |
| 都道府栗 8週                                               | 通んでください                       |                                                                         |        |                                 | (3) 入学後、原則として保護者と同間できる方。                                   |                                   |       |  |  |
| 市区町村 83                                               | 0)008                         | (金角:(例)○○市)                                                             |        | 88                              | □ 上記出願資格を満たすため出願いた                                         | します。                              |       |  |  |
| 町名・聶地 👧                                               | $[\emptyset]) \bigcirc 1-1-1$ | $(\Re {\mathfrak R}: ({\mathfrak R}) \odot {\mathfrak O} \ 1 = 1 = 1 )$ |        |                                 |                                                            |                                   |       |  |  |
| 建物名・部屋番号                                              | 例)00マ>ショ>101                  | (全角:(例)00マンション101)                                                      |        | 戻る                              |                                                            |                                   |       |  |  |
|                                                       |                               |                                                                         |        | -                               |                                                            |                                   |       |  |  |

# 9 試験日・試験教科を選択してください。

| Step3 試験選択                                                                                                    |                                                                                                    |                             |             |     |                                                                                                    |
|----------------------------------------------------------------------------------------------------|----------------------------------------------------------------------------------------------------|-----------------------------|-------------|-----|----------------------------------------------------------------------------------------------------|
| 試験検索     出版するは使き検索し、画面中級のの     (周時に確認出籍する場合は、通り     (周時に確認出籍する場合は、通り     のの     のの     の     のの     のの | Ⅲ代ポタンを押してください。<br>Ⅲ(川県県、油型を行ってください)<br>区内 - (約入試(得面里主・8日信合む))<br>時日 1月10日年前<br>444 (ADF (酒園・日田・住中・中川) ✓<br>試験名<br>東大・創刻大 A日程 | ✓ ①<br>②<br>以第日<br>山月10日 午期 |             |     | 試験日を選択してください。<br>試験教科を選択してください<br>試験日・試験教科を選択後、入試区分の<br>『選択』ボタンをクリックしてください。<br>複数受験する場合、①②より再度選択して<br>ください。 |
| 入試区分                                                                                                    | 試験名                                                                                                    | 試験日                         | 選択解除        | (4) | 』休仔して甲町する』をクリツクすることで、                                                                                       |
| 中込済試験<br>入試区分                                                                                                    | <b>武操名</b>                                                                                                    | 試驗日                         |             | 5   | 申込内容の確認ができます。(印刷可)<br>試験日・試験教科を選択後、次に進む場合<br>は『支払い画面へ』をクリック 11へ                                             |
| 1月10日A日程の試験会場は指定でき                                                                                                    | きませんので、あらかじめご了承ください。就職会場                                                                                                    | については、出籍実了数日後、本校ホームペー       | シェリご確認ください。 |     |                                                                                                    |
| なお、1月10日午後に埼玉米中学校                                                                                                    | を受験される方は、第2試験会場(埼玉米中学・高等                                                                                                    | 学校)となります。                   |             |     |                                                                                                    |
|                                                                                                    |                                                                                                    |                             |             |     |                                                                                                    |

10 間違いを修正する場合、受験料の支払いに進む場合は、出願サイトに再度ログイン後、 マイページの『続きから』をクリックしてください。①

| サカエヒガシ タロウ さん<br>お知らせ<br>使職員の写真について<br>現意に起いて 名称専用のデータを登録す<br>一面に登録いただくと、労働期に前写真の<br>は期回時写真を登録/後回答するりはこちら                                                         | のマイページ<br>ることができます。(任意)<br>好印刷に、写真の熱付が示事になります。 | 2              | 試験日の選択を<br>「キャンセル」を<br>してください。 | と間違えてしまっ<br>クリックし、最初お | った場合、<br>から入力し直 |
|----------------------------------------------------------------------------------------------------|------------------------------------------------|----------------|--------------------------------|-----------------------|-----------------|
| 中込用語<br>申込用語<br>182100011 一般入析(明証:A -                                                                                                    | ■13日 支払方法 入金信報 3<br>0 急ビ) —1896年               | 2 SMR<br>Proto |                                |                       |                 |
| <ul> <li>③印刷面面(</li> <li>中辺内容確認(米東中学校(テスト)</li> <li>▲ 秋泉名・お支払いウ法の確認</li> <li>→ 888.0588</li> <li>▲ 秋彩(中の確認</li> <li>▲ 888.66(37)</li> <li>▲ 888.66(77)</li> </ul> | <u>必要な場合は、この画面をF</u>                           | 「刷してください。      | , )                            |                       |                 |

11 STEP3『試験選択画面』より『お支払い画面へ』を選択してください。

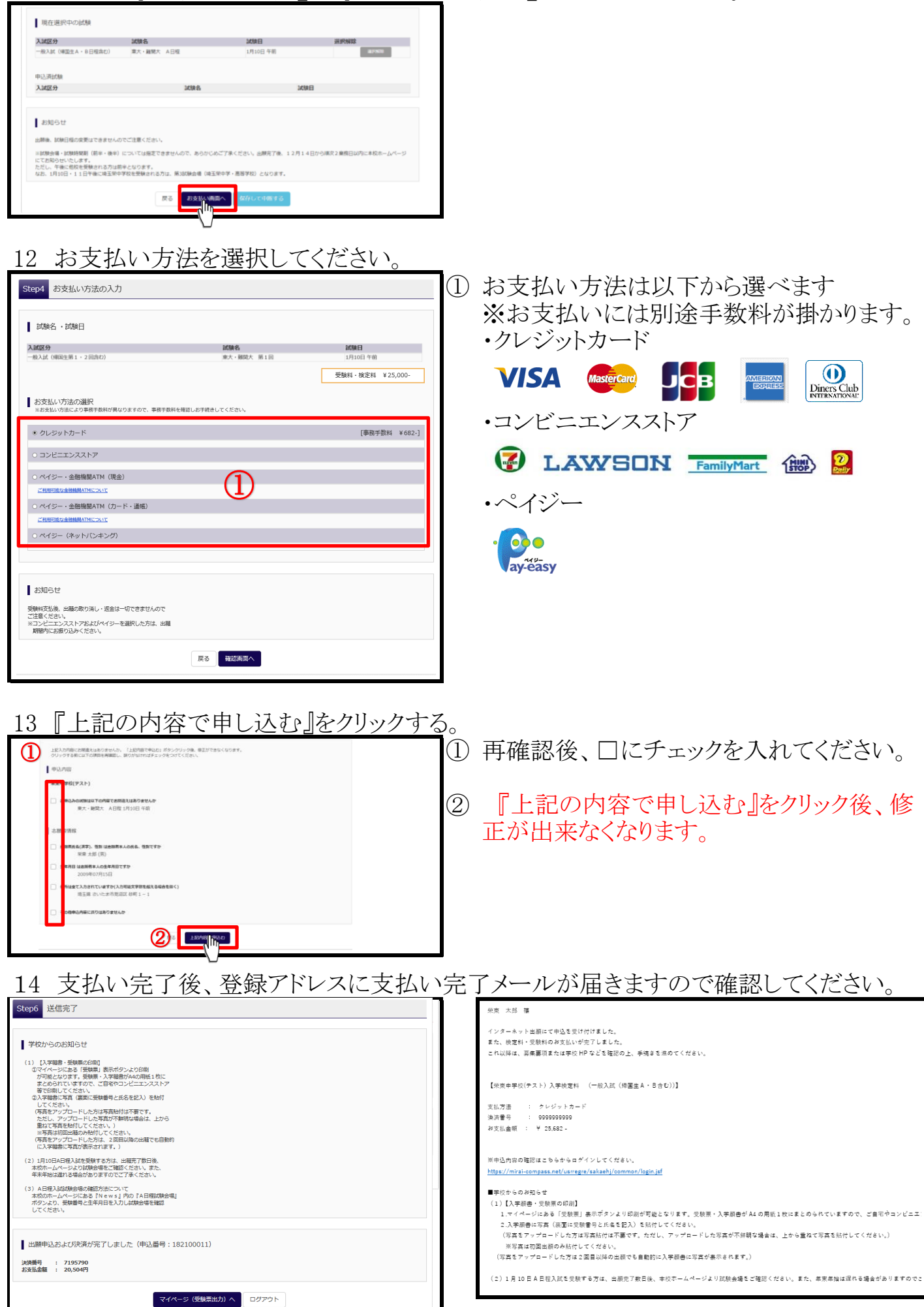

## 15 受験票を印刷してください。

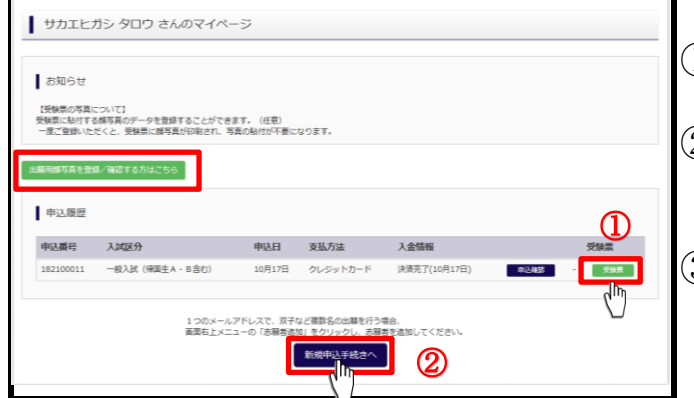

- ①『受験票』をクリックしてください。
- ② 追加出願をする場合は②より進んでください。
- ③ 受験票に貼付する顔写真のデータを登録 することができます。(任意) 一度ご登録いただくと、受験票に顔写真が

印刷され、写真の貼付が不要になります。

16 入学願書に写真を添付する。

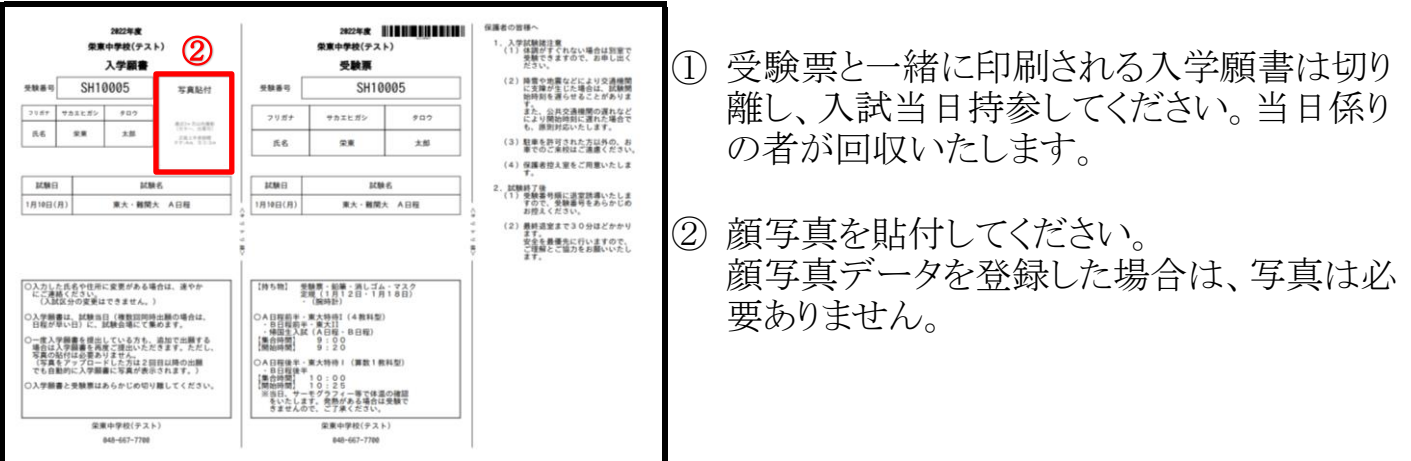

17 試験会場の確認方法について

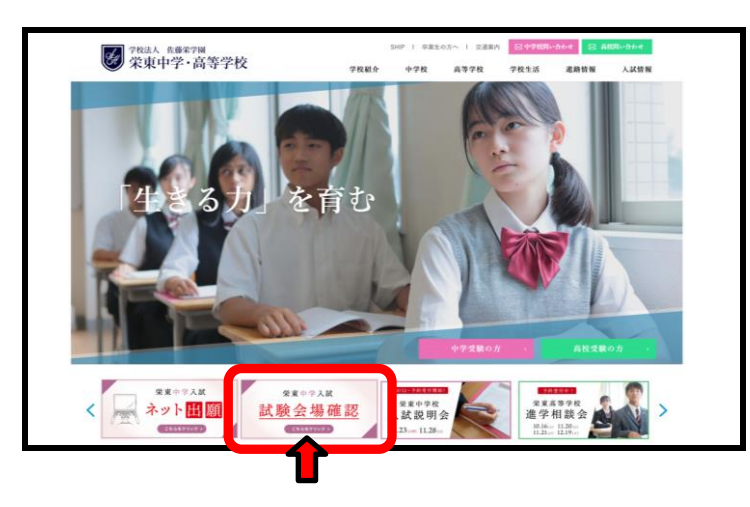

①本校ホームページにある 『試験会場確認』をクリックしてください。

※出願完了後、12月14日から順次2業務日 以内で発表いたします。 年末年始の発表は(12/28~1/4)は1/5 以降となります。

受験番号(数字5ケタ)と生年月日(和暦)を A日程 試験会場 入力してください。 受験番号と生年月日を入力し送信ボタンを押してください 受験番号を入力してください(半角) 受験生の生年月日を入力してください(半角6桁) 例:平成6年5月18日生まれの場合→「060518」と入力 送信 試験会場の詳細は、『会場案内書類ダウ A日程 試験会場 ンロード』をクリックし、確認、印刷をしてく 受験番号50001 サカエ ヒガシさんの試験会場は、 ださい。 栄東中学・高等学校です。 会場案内の詳細は下記リンクからダウンロードしてください。 閉じる 会場案内書類ダウンロード 581 187 8 A日程入学試験 試験会場のご連絡 栄東中学・高等学校